## 学外からのジャパンナレッジ Lib へのアクセス

1.自宅など広島大学外からアクセスしますと下のような画面が表示されます。 右上の「ログイン」をクリックします。

| Jakan                                                                           | НОМЕ                                                                                                    | 学校・研究機関でのご                                                                                                    | 利用 個人でのご利用                                        |
|---------------------------------------------------------------------------------|----------------------------------------------------------------------------------------------------|----------------------------------------------------------------------------------------------------|---------------------------------------------------|
| 基本検索 詳細(個別)検索 本棚                                                                | 🔰 ジャパンナレッジとは                                                                                                    | ?                                                                                                    |                                                   |
|                                                                                 |                                                                                                    |                                                                                                    | 💼 いいね!31 ジェア 🔍 ツイート                               |
| JK Books 東京堂出版<br>Web版鎌倉遺文                                                      | 第二期<br>余<br>第二期<br>二期<br>二期<br>二期<br>二<br>二<br>第<br>二<br>第<br>二<br>第<br>二<br>第<br>二<br>第<br>二<br>第<br>二<br>第<br>二<br>第<br>二<br>第<br>二<br>第<br>二<br>第<br>二<br>第<br>二<br>第<br>二<br>章<br>二<br>章<br>二<br>章<br>二<br>章<br>二<br>章<br>二<br>章<br>二<br>二<br>二<br>二<br>二<br>二<br>二<br>二<br>二<br>二<br>二<br>二<br>二 |                                                                                                    | ログインする                                            |
| 東寺文書編を加えた全巻搭載<br>「鎌倉遺文」第二期公開分として、第26巻から第42巻、それは<br>編・東寺文書3巻を加え、不朽の史料集がついに完結します。 | に補遺4巻と補遺<br>・キーワード検索                                                                                                    | <ul> <li>         人 古文書編 第二十七<br/>人 古文書編 第二十七<br/>人 古文書書編 第二十七<br/>人 古文書編 第二十七<br/>人 古文書編 第二十七<br/>人 古文書編 第二十七<br/>人 古文書編 第二十七<br/>人 古文書編 第二十七<br/>人 古文書編 第二十七<br/>人 古文書編 第二十七<br/>人 古文書編 第二十七<br/>人 古文書編 第二十七<br/>人 古文書編 第二十七<br/>人 古文書編 第二十七<br/>人 古文書編 第二十七<br/>人 古文書編 第二十七<br/>人 古文書編 第二十七<br/>人 古文書編 第二十七<br/>人 古文書編 第二十七<br/>人 古 五<br/>人 古 五<br/>人 古 五</li></ul> | <ul><li>&gt; 新規契約のご案内</li><li>&gt; 利用料金</li></ul> |
| だけでなく、書籍の版面表示、ユニオンカタログへのリンクも                                                    | <b>シ実現しています。</b>                                                                                                    |                                                                                                    | > 会員規約                                            |
| ▶ 詳しくはこちら ※JKBooks のご利用には別途契約                                                   | )(購入)が必要です。                                                                                                    | 10 10 11 11 11                                                                                                    | > 各種資料/申込書                                        |
| "月額20,000円"からデジタルコンテンツが利用可能                                                     |                                                                                                    |                                                                                                    | > ジャパンナレッジLib とは                                  |
| 利用料金                                                                            | を見る                                                                                                    |                                                                                                    | > JKBooks とは                                      |
| <b>○</b> 個人でご利用にな                                                               | <u>、りたい方はこちら</u>                                                                                                    |                                                                                                    | ▶ Lib と JKBooks の統合について                           |
| ジャパンナレッジとは?                                                                     |                                                                                                    |                                                                                                    | > 連携サービス                                          |

**2.**ログイン画面が表示されますので下部の「学内認証(シボレス)でのご利用はこちら」をクリックします。

| . <b>panKnowledge</b> Lib |                                                       |
|---------------------------|-------------------------------------------------------|
| ジャパンナレッジ ログイン             |                                                       |
|                           |                                                       |
|                           | 会員ID                                                  |
|                           | パスワード                                                 |
|                           | パスワードを表示                                              |
|                           | □ 会員IDとパスワードを保存(自動的にログイン)                             |
|                           | *共有パソコンをご利用の場合はチェックをはずしてください<br>*終了時には必ず「ログアウト」してください |
|                           | ログイン                                                  |
|                           | > 学術認証(シボレス)でのご利用はこちら                                 |

## 学外からのジャパンナレッジ Lib へのアクセス

3. 「ログイン」ボタン左側にあります赤い下矢印アイコンから「所属機関」の「広島大学」を選択しま す。※「ブラウザ起動中は自動ログイン」にチェックをつけておけば再度のログイン認証を行わなくて 済むので便利です。

パンナレッジ ログイン(学術認証(シボレス)のIDP選択)

所属する機関(IDP)を選択してください。

| 所属機関: |        |        |
|-------|--------|--------|
|       |        | 11(選択) |
|       | 大阪経済大学 | Uttyp  |
|       | 中国     |        |
|       | 広島大学   |        |
|       | 岡山大学   |        |
|       | 広島市立大学 |        |
|       | 鳥取大学   |        |
|       | 岡山県立大学 |        |
|       | 県立広島大学 |        |
|       |        |        |

4.広大 ID(学生番号や職員番号)とパスワードを入力する画面になりますので入力して「Login」ボタン を押すと、ジャパンナレッジに戻ります。

| 広島大<br>HIROSHIMA UNIVE                                                                                                    | 学<br>RSITY                                                                                                    |
|----------------------------------------------------------------------------------------------------|----------------------------------------------------------------------------------------------------|
| 広島大学 学術認証フェデレーション<br>Hiroshima University GakuNin<br>以下のサイトがあなたに認証を求めていま<br>The web site below has asked you to<br>your home institution.<br>このサービスを利用するには、広大IDと者<br>You need to provide your HIRODALI | ・ ログイン<br>Login<br>ます、そして認証組織として "広島大学" が選択されました.<br>log in, and "Hiroshima University" has been selected as<br>そのパスワードによる認証が必要です. |
| 広大ID / HIRODAI ID<br>パスワード / Password                                                                                                    | > ソフトウェアキーボードの表示<br>Show/Hide software keyboard<br>広大IDとは何ですか?<br>What is HIRODAI ID?<br>バスワードを忘れましたか?<br>Forgot your password?    |
| Login<br>ジャパンナレッジLib Web                                                                                                    | お手伝いが必要ですか?<br>Need help?<br>シングルサインオンについて<br>About Single Sign-On (SSO)                                                           |
| ファレンスサービス                                                                                                    |                                                                                                    |